..|...|.. cisco

Self-Service Guide

# **Online Repair Invoices**

## Self-Service Guide

September 2012

### **Online Repair Invoices Self-Service Guide**

#### Introduction

This guide provides the step-by-step process for customers to access their online repair invoices. These invoices provide customers with their RMA number, product information, and the serial number for the repaired RMA products that have been returned by Cisco.

#### Accessing Online Repair Invoices

To access an online repair invoice follow this step-by-step process.

1. Go to Cisco Commerce Workspace (CCW): <u>cisco-apps.cisco.com/cisco/psn/commerce</u>

| cisco              | i -                                                                                             |                                        |                                                    | Search                                                                                                    |                                   |               |                  |  |
|--------------------|-------------------------------------------------------------------------------------------------|----------------------------------------|----------------------------------------------------|----------------------------------------------------------------------------------------------------|-----------------------------------|---------------|------------------|--|
|                    | Products & Services                                                                             | Support                                | How to Buy                                         | Training                                                                                                    | & Events                          | 1             | Partners         |  |
| Cisco (            | Commerce Worksp                                                                                 | ace                                    |                                                    |                                                                                                    |                                   |               |                  |  |
|                    |                                                                                                 |                                        |                                                    | <u>Open a Ca</u>                                                                                                    | se   <u>Training</u>   <u>CCV</u> | V Support Cor | mmunity   Log Ou |  |
| — Quick S          | itart                                                                                           |                                        | - Quicl                                            | k Links                                                                                                    |                                   |               |                  |  |
| Create<br>View All | Deal   Quick Quote   Configuration<br>Software Upgrade (PUT)<br>Deals & Quotes   Configurations | )   Order<br>Orders   Invoices   Notif | View All F<br>List Price<br>Preferre<br>Disclaimer | View All Promotions   My Cisco Workspace   Workspace Profile and Preferences  <br>List Price Catalog   CICS File Manager<br>Preferred Language: English [Change]<br>Disclaime: Please provide input in English only. |                                   |               |                  |  |
| Manage             | Proxy                                                                                           |                                        | - Find                                             | Products                                                                                                    |                                   |               |                  |  |
| Download<br>Share  | Deal & Quote Reports<br>Deals & Quotes                                                          |                                        | Enter a pr                                         | oduct description or SKU                                                                                                    | Search                            | 1             |                  |  |
|                    | Ck                                                                                              |                                        |                                                    |                                                                                                    |                                   |               |                  |  |
| - worksp           | ace Search                                                                                      |                                        |                                                    |                                                                                                    |                                   |               |                  |  |
| Enter a term a     | and choose a record type to locate a s                                                          | specific Commerce Worksp               | ace record.                                        |                                                                                                    |                                   | Basic         | Advanced         |  |
| Choose Ca          | ategory: Cho                                                                                    | oose Field:                            | Enter Searc                                        | h Term:                                                                                                    |                                   |               |                  |  |
| Deals and          | Quotes 👻 De                                                                                     | al/Quote Name                          | <ul> <li>Enter Search</li> </ul>                   | h Term                                                                                                    | Search                            | Clear All     | 1                |  |

2. In the Workspace Search, select the appropriate Category (Orders or Invoice, depending on the information available), Field (PO#, SO#, or Invoice#) and enter the Search Term based on the Category and Field selected. Click Search.

| Cisco              | Commerce Workspace                                                                                                    |                                                                                                    |  |  |  |  |  |
|--------------------|----------------------------------------------------------------------------------------------------|----------------------------------------------------------------------------------------------------|--|--|--|--|--|
|                    |                                                                                                    | Open a Case   Training   CCW Support Community   Loo Ou                                                                                                    |  |  |  |  |  |
| - Quick S          | Start                                                                                                    | Quick Links                                                                                                    |  |  |  |  |  |
| Create<br>View All | Deal   Quick Quote   Configuration   Order<br>Software Upgrade (PUT)<br>Deals & Quotes   Configurations   Orders   Invoices   Notifications | View All Promotions   My Cisco Workspace   Workspace Profile and Preferences  <br>List Price Catalog   CICS File Manager<br>Preferred Language: English [Change]<br>Disclaimer: Please provide input in English only. |  |  |  |  |  |
| Manage             | Proxy                                                                                                    | Find Products                                                                                                    |  |  |  |  |  |
| Download           | Deal & Quote Reports                                                                                                    | Enter a product description or SKU                                                                                                    |  |  |  |  |  |
| Share              | Deals & Quotes                                                                                                    | Search Tips   Search by Product Family                                                                                                    |  |  |  |  |  |
| Worksp             | ace Search                                                                                                    | -                                                                                                    |  |  |  |  |  |
| Enter a term       | and choose a record type to locate a specific Commerce Workspace record.                                                                    | Basic Advanced                                                                                                    |  |  |  |  |  |
| Choose C           | ategory: Choose Field:                                                                                                    | Enter Search Term:                                                                                                    |  |  |  |  |  |
| Invoice            | ✓ Invoice #                                                                                                    | 15662659 Search Clear All                                                                                                    |  |  |  |  |  |
|                    |                                                                                                    |                                                                                                    |  |  |  |  |  |

3. Search Results will be displayed and click on the Sales Order number or Invoice number to be taken to the Order Details page.

| -                          |                           |                           |                 |         |                          |          |                                                                                                    |         |
|----------------------------|---------------------------|---------------------------|-----------------|---------|--------------------------|----------|----------------------------------------------------------------------------------------------------|---------|
| - Workspace                | Search                    |                           |                 |         |                          |          |                                                                                                    |         |
| Enter a term and           | choose a record type to k | ocate a specific Commerce | Workspace recor | d.      |                          |          | Basic A                                                                                                    | dvanced |
| Choose Categ               | jory:                     | Choose Field:             |                 | Enter S | earch Term:              |          |                                                                                                    |         |
| Invoice                    | •                         | Invoice #                 | *               | 156626  | 59                       | Search   | Clear All                                                                                                    |         |
| Searched for:<br>nvoice #: | 15662659<br>Remove All    | 8 Remove                  |                 |         |                          |          |                                                                                                    |         |
|                            |                           |                           | Durahasa Ora    | ler#    | Transaction Date V       | Freight  | Tax Amount                                                                                                    | Amount  |
| ransaction #               | Transaction Type          | Sales Order #             | Purchase ord    | eut m   | 21 BUILDING STOLL NUMBER | - Congen | State on the state of the state of the state |         |

Invoices

4. Go to the Billing and Invoice tab and click on the Invoice link. Note: if the user clicks on the invoice number, they will be automatically taken the Billing and Invoice tab.

| Cisco Commerce Workspace   Search Orde                                                                                     | Open a Case   Training   CCW Support Community   Loo Out                                                    |                                             |                                               |
|----------------------------------------------------------------------------------------------------|----------------------------------------------------------------------------------------------------|---------------------------------------------|-----------------------------------------------|
| H This order did not originate in the Co                                                                                   | ommerce Workspace. Changes must be made u                                                                   | ising the appropriate legacy tool [R01891]. |                                               |
| (Order is Completed)                                                                                                    |                                                                                                    |                                             |                                               |
| Order Details                                                                                                    |                                                                                                    |                                             |                                               |
| Purchase Order # for Cisco                                                                                                 | Mike Maxwell 5-6-11                                                                                         | Account Manager:                            | Blumer, Jeff                                  |
| Deal ID:                                                                                                    |                                                                                                    | Program Type:                               | N/A.                                          |
| Web Order ID:                                                                                                    | ECIOSA801                                                                                                   | DPAS/TAA                                    | -                                             |
| Sales Order ID                                                                                                    | 50838201                                                                                                    | Shipping Priority                           | 2 ·                                           |
| Trade-In Quote #:                                                                                                    | -                                                                                                    | Periodic Billing                            | -                                             |
| Submitted By:                                                                                                    | on 09 May 2011                                                                                              |                                             |                                               |
| Billing Address                                                                                                    | Shipping Address                                                                                            | Install Address:                            | End Customer Address                          |
| INTEGRA TELECOM<br>Biling DI: S99347<br>1201 NORTHEAST LLOYD BOULEVARD<br>STE 500<br>PORTLAND<br>OR 97232<br>United States | INTEGRA TELECOM<br>Shoping Id: 1355168<br>4660 COLORADO STREET SE<br>PROR LAAR<br>MN 53372<br>United States |                                             |                                               |
| Share Delete Prot To E                                                                                                    |                                                                                                    |                                             |                                               |
| Items Discounts Shipping & In                                                                                              | Billing and Invoice                                                                                         | Internal View                               |                                               |
| Biling Information   Invoices                                                                                              |                                                                                                    |                                             |                                               |
| Invoices in this order.                                                                                                    | 1                                                                                                    |                                             | Aged Account Summery Tec<br>Terms & Condition |
| Invoice 15662659 Export PDF                                                                                                | 1                                                                                                    |                                             |                                               |

5. Click on Export PDF to see the invoice with the Return for Repair information. The File Download prompt will appear. Click on Open or Save.

| Billing Information   Invoice                                                               | es         |                                                                                           |                  |                                   |                                                        |           |                                                 |
|---------------------------------------------------------------------------------------------|------------|-------------------------------------------------------------------------------------------|------------------|-----------------------------------|--------------------------------------------------------|-----------|-------------------------------------------------|
| Invoices in this order: [                                                                   |            | v                                                                                         |                  |                                   |                                                        |           | Aged Account Summary Tool<br>Terms & Conditions |
| Invoice 15662659                                                                            | Export PDF |                                                                                           |                  |                                   |                                                        |           |                                                 |
| Billing Address:                                                                            |            | Atta: Accounts Bauable<br>File Download<br>Do you want to open or save this file?         | Shin to Address: | INTEG<br>4690 (<br>PRIOR<br>30 NE | RA TELECOM<br>COLORADO STREET S<br>LAKE, MN 55372<br>T | Ε         |                                                 |
| Purchase Order #:<br>Transaction Date:<br>Reference #:<br>Sales Order/RMA #:<br>Customer #: |            | Name: Invoice_15662659.pdf<br>Type: Adobe Acrobat Document<br>From: tools-stage.cisco.com | Cancel .evel:    | Blume                             | r,Jeff                                                 |           |                                                 |
| Location #:<br>Account Manager:<br>Transaction Status :                                     |            | 0                                                                                         | ce:              | 0                                 |                                                        |           |                                                 |
| PO Line # It                                                                                | tem #      | SKU                                                                                       | Shipped Qty      | Tax                               | Unit Price                                             |           | Extended Amount                                 |
| 1.                                                                                          | 1.1        | REP-SPVIP                                                                                 | 2                | \$0.00                            | \$0.00                                                 |           | \$0.00                                          |
| 2                                                                                           | 2.1        | REP-SPVIP                                                                                 | 5                | \$6.88                            | \$20.00                                                |           | \$100.00                                        |
|                                                                                             |            |                                                                                           |                  |                                   | -                                                      | Subtotal: | \$100.00                                        |

#### 6. A PDF version of the invoice will open.

| ·····                                                                                          |                 |
|------------------------------------------------------------------------------------------------|-----------------|
| PO BOX 91232 15682659 Mike Maxwell 5-6-11 08 Aug 2011                                          | 1               |
| CHICAGO, IL 60693-1232<br>United States Reference Number Sales Order Number Customer Number Lo | Location Number |
| 50838201 533858                                                                                | 2598347         |
| · · · · · · · · · · · · · · · · · · ·                                                          |                 |

Invoice

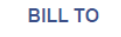

Attn: Accounts Payable INTEGRA TELECOM 1201 NORTHEAST LLOYD BOULEVARD STE 500 PORTLAND, OR 97232

INTEGRA TELECOM 4690 COLORADO STREET SE PRIOR LAKE, MN 55372

SHIP TO

COPY INVOICE

| Terms            |        |                                                                     | Due Date                                                                                                    |                        |                     |          |                   |    |                 |
|------------------|--------|---------------------------------------------------------------------|----------------------------------------------------------------------------------------------------|------------------------|---------------------|----------|-------------------|----|-----------------|
| 30 NET           |        |                                                                     | 07 Sep 2011                                                                                                    |                        |                     |          |                   |    |                 |
| Customer Contact |        | Ship Date                                                           |                                                                                                    | Carrier/ Service Level |                     |          | Shipping Refernce |    |                 |
|                  |        |                                                                     |                                                                                                    |                        |                     | 0        |                   |    |                 |
| PO Line #        | ltem # |                                                                     | Invoice Description                                                                                                    | Orde                   | Quantity<br>red Shi | pped T X | Unit Pric         | e  | Extended Amount |
|                  | 2.1    | REP-SPVIP R<br>Warranty / Un<br>CIS330 BASIO<br>151685709,15<br>949 | MA:00301922008 Delivery-0082622205 In<br>able to Duplicate Part Number 4028205<br>D-DISD, CG311015PD Serial Numbers:<br>2215675,15222755,152831601,152283 | 5                      |                     | 5 Y      | 20.               | 00 | 100.00          |

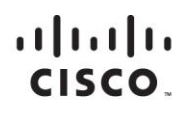

Americas Headquarters Cisco Systems, Inc. San Jose, CA Asia Pacific Headquarters Cisco Systems (USA) Pte. Ltd. Singapore Europe Headquarters Cisco Systems International BV Amsterdam, The Netherlands

Cisco has more than 200 offices worldwide. Addresses, phone numbers, and fax numbers are listed on the Cisco Website at www.cisco.com/go/offices.

Cisco and the Cisco logo are trademarks or registered trademarks of Cisco and/or its affiliates in the U.S. and other countries. To view a list of Cisco trademarks, go to this URL: www.cisco.com/go/trademarks. Third party trademarks mentioned are the property of their respective owners. The use of the word partner does not imply a partnership relationship between Cisco and any other company. (1110R)

Printed in USA